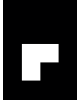

# Goal

This document describes the procedure to configure and install the meter EW500 in order to comunicate via Modbus  $\mathsf{RTU}$ 

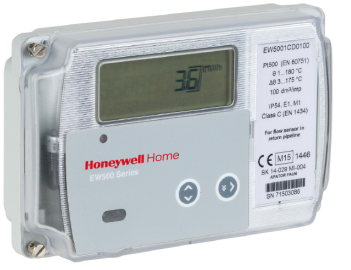

# **Softwares and Devices:**

| :                                       |                                             |  |
|-----------------------------------------|---------------------------------------------|--|
| Software                                | Versión                                     |  |
| CARE-XL Web<br>FaunSerwis               | 10.05.00<br>1.54                            |  |
| Hardware                                | Modele                                      |  |
| EW500<br>Modulo 485<br>Interface Optico | EW5001CDxxxx<br>EWA500C-RS485<br>EWA3001798 |  |

NOTE: check newest versions availables

# **Firsts Steps:**

- 1.- Donwload the FaunSerwis Software tool fom the FTP
- 2.- Install the and set the lenguaje in English

| Narzędzia  | Opcje Pomoc |                           |                                   |
|------------|-------------|---------------------------|-----------------------------------|
|            | Transmisja  |                           |                                   |
| Dane ogóln | Języki      | polski                    | Moduł dodatkowy Optozłącze i sieć |
|            |             | angielski                 |                                   |
|            | Nieczul     | łość DT pomiaru energii   |                                   |
|            | Ak          | tywacja rejestru chłodu   | ~                                 |
|            | Aktywacja   | a progu pomiaru chłodu 🗌  | <b>v</b>                          |
|            |             | Próg pomiaru chłodu       |                                   |
|            |             | Rodzaj taryfy 1.          | Ŧ                                 |
|            |             | Próg dla 1. taryfy        |                                   |
|            |             | Rodzaj taryfy 2.          | *                                 |
|            |             | Próg dla 2. taryfy        |                                   |
|            | Sposób n    | aliczania wartości taryfy | ¥                                 |
|            |             |                           |                                   |
|            |             |                           |                                   |
|            |             |                           |                                   |

Connect the optical interface EWA3001798

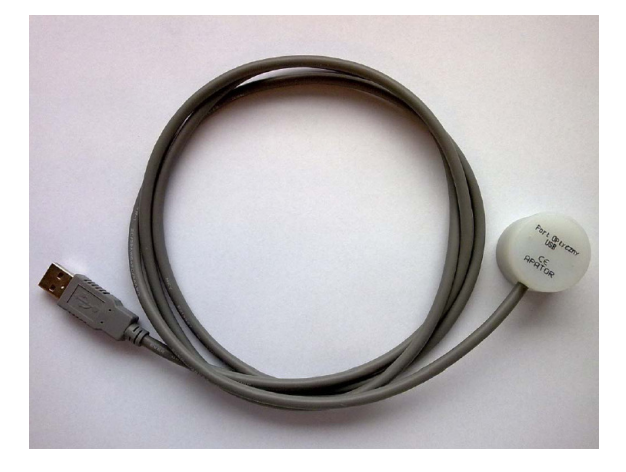

Check the port COM settings. If there is any problem, install the drivers from the CD

| dministración del equipo (loc | ▲ → SP01LT3B3CHV1                                      |                      |                                     | Acciones                     |
|-------------------------------|--------------------------------------------------------|----------------------|-------------------------------------|------------------------------|
| Herramientas del sistema      | Adaptadores de pantalla                                |                      |                                     | Administrador de dispositiv  |
| Programador de tareas         | ⊿ 🔮 Adaptadores de red                                 | Accience adicionales |                                     |                              |
| > 🛃 Visor de eventos          | Adaptador de minipuerto WiFi virtual de Microso        | ft                   |                                     | Acciones adicionales         |
| > 🛐 Carpetas compartidas      | Cisco AnyConnect Secure Mobility Client Virtual        | Miniport Ada         | apter for Windows x64               |                              |
| 🛛 🌆 Usuarios y grupos local   | Intel(R) 82579LM Gigabit Network Connection            | _                    |                                     |                              |
| No Rendimiento                |                                                        | Propiedade           | es: USB Serial Port (COM3)          | 23                           |
| 🚔 Administrador de dispo      | VirtualBox Host-Only Ethernet Adapter                  |                      |                                     |                              |
| Almacenamiento                | Baterías                                               | General              | Configuración de puerto Controlador | Detalles                     |
| Administración de disco       | Controladoras ATA/ATAPI IDE                            | -                    |                                     |                              |
| Servicios y Aplicaciones      | Controladoras de almacenamiento                        |                      |                                     |                              |
|                               | Controladoras de bus serie universal                   |                      | Bits por segundo: 96                | • 00                         |
|                               | Controladoras de sonido y vídeo y dispositivos de juis |                      | Pr 1 1 .                            |                              |
|                               | ControlVault Device                                    |                      | bits de datos. 8                    | <b>_</b>                     |
|                               | Dispositivos de imagen                                 |                      | Paridad: Nic                        |                              |
|                               | Dispositivos de interfaz de usuario (HID)              |                      | Turioud.                            | guno                         |
|                               | Dispositivos del sistema                               |                      | Bits de parada: 1                   | <b>_</b>                     |
|                               | Dispositivos portátiles                                |                      |                                     |                              |
|                               | ⊳ di Equipo                                            |                      | Control de flujo: Nir               | iguno 👻                      |
|                               | Lectores de tarjetas inteligentes                      |                      |                                     |                              |
|                               | Monitores                                              |                      |                                     |                              |
|                               | Mouse y otros dispositivos señaladores                 |                      | Opciones avanzadas Resta            | urar valores predeterminados |
|                               | Procesadores                                           |                      |                                     |                              |
|                               | Puertos (COM y LPT)                                    |                      |                                     |                              |
|                               | ECP Printer Port (LPT1)                                |                      |                                     |                              |
|                               |                                                        |                      |                                     |                              |
|                               | Prolific USB-to-Serial Comm. Port (COM1)               |                      |                                     |                              |
|                               | IT USB Serial Port (COM3)                              |                      |                                     |                              |
|                               | reciados                                               |                      |                                     |                              |
|                               | Unidades de disco                                      |                      |                                     | Accenter Conceler            |
|                               | Unidades de DVD o CD-ROM                               |                      |                                     | Aceptar                      |

Set the configuration port and save settings:

| Tools   | Options       | Help                                                             |
|---------|---------------|------------------------------------------------------------------|
| General | Additional re | egs. Additional inputs Archives Modules Optical port and network |
|         |               |                                                                  |
|         |               | Temperature difference insensibility                             |
|         |               |                                                                  |
|         |               | Transmission                                                     |
|         |               | Section to COUP                                                  |
|         |               | Baudrate 9600                                                    |
|         |               | Parity Even                                                      |
|         |               | Addressing mode Broadcast                                        |
|         |               | Address 0                                                        |
|         |               | Respond timeout 1200                                             |
|         |               | Optical port 🔽                                                   |
|         |               |                                                                  |
|         |               |                                                                  |
|         |               |                                                                  |
|         |               |                                                                  |
|         |               |                                                                  |
|         |               |                                                                  |
|         |               |                                                                  |
|         |               |                                                                  |

### **Procedure:** Phisical Connection

Open the housing an install the RS-485 module in the slot. (P.e, slot 1)

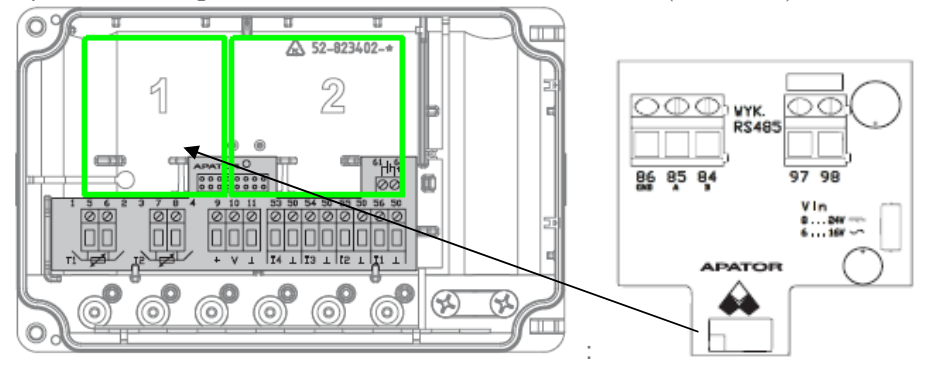

Connect the auxiliar power in terminals 97 y 98 (p.e.24Vca). Connect ModBus to terminals 85 (A)(+) and 84 (B)(-)

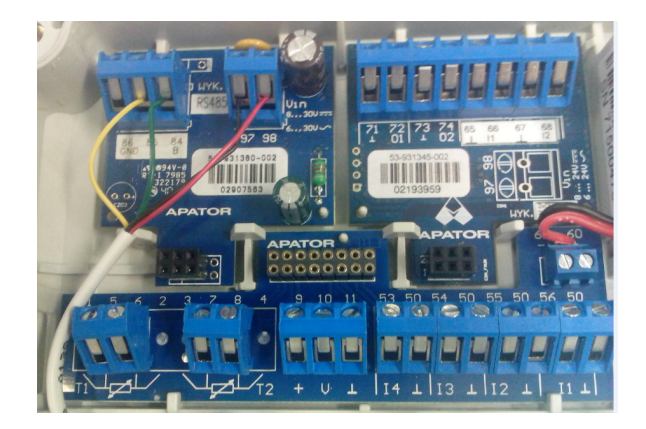

### **Settings into Meter**

With the tool FaunSerwis and the optical interface situated correctly, push P2 button for 2", until the inverter triangle goes to on. This icon indicates that the optical port of the meter is open

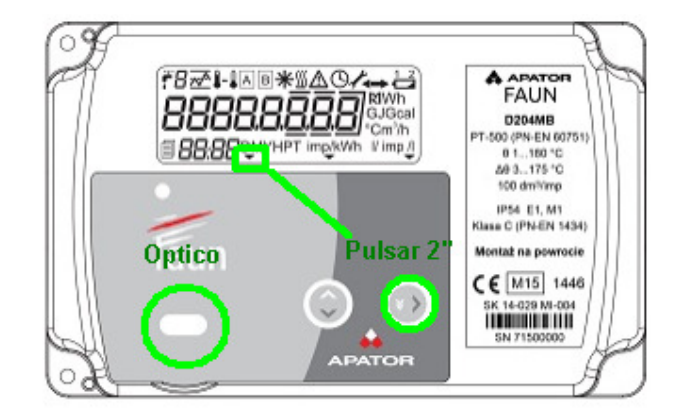

When the optical port of the meter is open, push button "read" . Then meter data can be read in the general tab:

| _ | s. Additional inputs | Archives  | Modules   | Optical port and network |
|---|----------------------|-----------|-----------|--------------------------|
| Г |                      | Seri      | al no.    | 71500473                 |
|   |                      | Manufact  | ure date  | 28/03/2015               |
|   |                      | Firmware  | e version | 1.01.01                  |
|   | Customer no. (M-Bus  | secondary | address)  | 71500473                 |
|   |                      | M-Bus     | address   | 4                        |
|   |                      |           |           |                          |

For write data the configurator button have to be pushed briefly. Open the housing and push button "B". to see if the meter is ready for write the display will show a spanner

This situation is open for 5 minutes after last command from the tool. Close the housing.

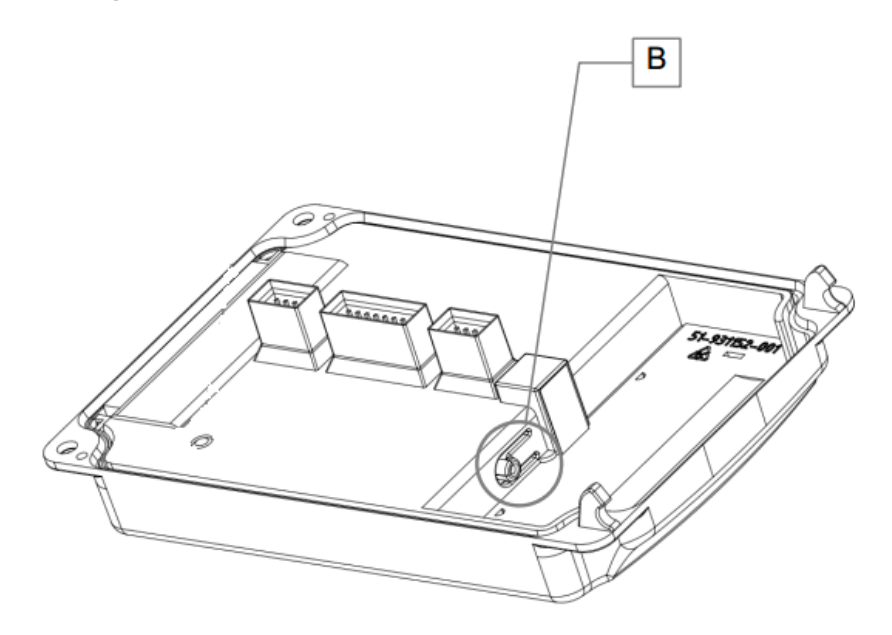

Go to "optical port and network" and set the modbus address in the field MODBUS address and push "saver"

| General | Additional regs.   | Additional inputs    | Archives     | Modules   | Optical port and network |    |
|---------|--------------------|----------------------|--------------|-----------|--------------------------|----|
| Netwo   | k configuration    |                      |              |           |                          |    |
|         |                    | M-Bus ad             | dress (1 - 2 | 50)       | 2                        |    |
|         | Custome            | er no. (M-Bus secor  | idary addre  | ss)       | 71500473                 |    |
|         |                    | LUMBUS ac            | ldress (0 -  | 63)       | _2                       |    |
|         |                    | MODBUS add           | dress (1 - 2 | 47)       | _4                       |    |
| Optica  | port configuration | 1                    |              |           |                          |    |
|         |                    |                      | Baudr        | ate 9600  | ▼ b                      | /s |
|         |                    |                      | Pa           | rity Even | •                        |    |
|         | Sta                | ndby time of optical | port (1 - 2  | 55)       | _32 s                    |    |
|         |                    |                      |              | М-В       | us frame configuration   |    |

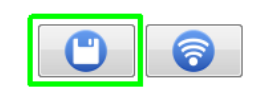

Go to "modules" tabs to set the RS485 module. Choose the slot

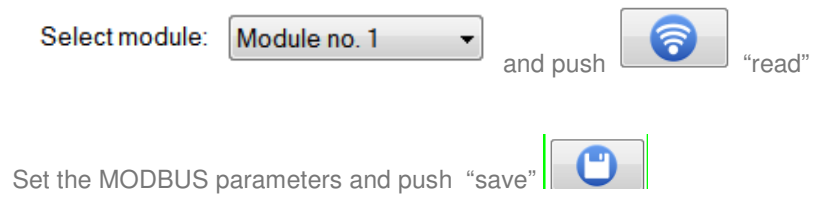

| odule configuratio | n           |               |               |                 |            |                           |    |
|--------------------|-------------|---------------|---------------|-----------------|------------|---------------------------|----|
| Module type        | RS232 / F   | RS485 🔻       | Protocol      | MODBUS          | •          | M-Bus frame configuration |    |
| Baudrate           | 9600        | -             | Parity        | Even            | •          |                           |    |
| nalogue output 1.  |             |               |               | Analogue outpu  | rt 2.      |                           |    |
| Data type          | Flow tem    | iperature 🔻 🔻 | ]             | Data t          | ype R      | etum temperature 🛛 👻      |    |
| Start of the range |             | 1,0           | С             | Start of the ra | nge        | 1.0 C                     |    |
| End of the range   |             | 180,0         | С             | End of the ra   | nge        | 180,0 C                   |    |
| ulse output 1.     |             |               |               | Pulse output 2. |            |                           |    |
| Data typ           | e Main e    | nergy         |               | Data            | a type     | None                      |    |
| Pulse constar      | nt 1 kWh    | /imp          |               | Pulse co        | nstant     | 1 kWh/imp                 |    |
| ulse input 1.      |             |               |               | Pulse input 2   |            |                           |    |
| Additiona          | l input no. | Inactive      |               | Addi            | tional inp | out no. Inactive          |    |
| Register           | resolution  | 0,001 m3; 0,1 | kWh 🧃         | Reg             | jister res | olution 0,001 m3; 0,1 kWh |    |
| Pulse              | e constant  | 0,0           | dm3 / pulse 👻 | 1               | Pulse co   | nstant0,0 dm3 / pulse     | 12 |
| Semested devices   |             | 00000000      |               | Connected di    | vice ee    | 0000000                   | _  |

Here you can see one meter with:

| Address:  | 4    |
|-----------|------|
| Baudrate: | 9600 |
| Parity :  | Even |

Set sames settings in the master Modbus in Care .

IMPORTANT NOTE. To modify the address, first disable the module, change the address, save it, and then configure the module again,

|                    |              |                  | neermour  |                    |            |                 |            |
|--------------------|--------------|------------------|-----------|--------------------|------------|-----------------|------------|
| lodules            |              |                  |           |                    |            |                 |            |
| Module configurati | on           |                  |           | [                  |            |                 |            |
| Module type        | None         | •                | Protocol  | MODBUS             |            | M-Bus frame con | figuration |
| Baudrate           | 9600         | +                | Parity    | Even 💌             |            |                 |            |
| Analogue output 1  |              |                  |           | Analogue output 2  |            |                 |            |
| Data type          | Flow terr    | perature 👻       |           | Data type          | Return te  | mperature 👻     |            |
| Start of the range |              | 1.0 (            | 2         | Start of the range |            | 1.0             | С          |
| End of the range   |              | 180,0            | 2         | End of the range   |            | 180,0           | С          |
| Pulse output 1     |              |                  |           | Pulse output 2.    |            |                 |            |
| Data ty            | Main e       | nergy            | -         | P Data type        | None       |                 |            |
| Pulse consta       | nt 1 kWh     | /imp             |           | Pulse constan      | t 1kWh     | /imp            |            |
| Pulse input 1.     |              |                  |           | Pulse input 2.     |            |                 |            |
| Addition           | al input no. | Inactive         |           | Additional         | input no.  | Inactive        |            |
| Registe            | r resolution | 0,001 m3; 0,1 kW | h ,       | Register           | resolution | 0,001 m3; 0,1 k | Wh         |
| Puls               | e constant   | 0.0 dm3          | / pulse 🔻 | Pulse              | constant   | 0.0 dr          | m3/pulse   |
| Connected devic    | e serial no. | 00000000         |           | Connected device   | serial no. | 00000000        |            |

You can find the complete documentation in "EW500- Setup and Operating instructions" file

### CARE

+ Externo

# Master Configuration: EagleMSTP EagleMbus EagleModBus Fast Access Lists Description

| Modbus Channel Name:     | Master Channel        |        |
|--------------------------|-----------------------|--------|
| Communication Port       |                       |        |
| C R5485-1                |                       |        |
| C R5485-2                |                       |        |
| Communication            |                       |        |
| Baud Rate:               | 9600 Bit/s 💌          | ]      |
| Message Timeout:         | 200                   | ms     |
| Parity:                  | Even                  | ]      |
| Number of Stop Bits:     | 1 Bit 💌               | ]      |
| Live Check Repeat Count: | 3                     |        |
| Live Check:              | 4                     | s      |
| Live Check if Offline:   | 15                    | s      |
| Data structure           |                       |        |
| Default Byte Order: Mo   | st Significant Byte F | irst 🔻 |
| Default Word Orders      |                       | Test a |

Modbus Points/Datapoints:

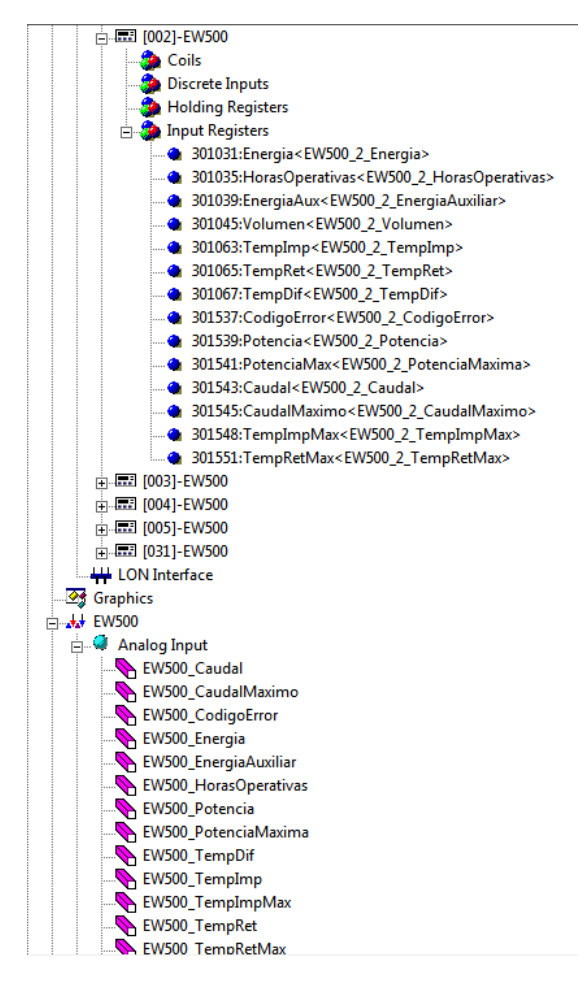

### Translate/Download and...

| 😰 XwOnline - [EagleModBus [192.168.11.30] - System | Admin]   |                         |          |             |
|----------------------------------------------------|----------|-------------------------|----------|-------------|
| 🖼 File View LiveCARE Window Help                   |          |                         |          |             |
| 🏚 🔺 🔸 🕨 🖉 🧔 🗂 🖾 🖄                                  | Zoom 150 | - % Find: Comment       |          | ▼ 1         |
| HWw_TestModbus                                     | Detail   | s,                      |          |             |
| Plants                                             | Туре     | Name                    | Value    | Event state |
|                                                    | AI       | EW500 4 Energia         | 27 kWh   | Normal      |
|                                                    | AI       | EW500_4_HorasOperativas | 2114h    | Normal      |
|                                                    | AI       | EW500_4_EnergiaAuxiliar | 0 kWh    | Normal      |
|                                                    | AI       | EW500_4_Volumen         | 0,94 m^3 | Normal      |
| 🖻 🧰 Datapoints                                     | AI       | EW500_4_TempImp         | 34,9 °C  | Normal      |
| 🕀 😡 Analog input                                   | AI       | EW500_4_TempRet         | 26,1 °C  | Normal      |
| - 😰 Fast access lists                              | AI       | EW500_4_TempDif         | 8,8 °C   | Normal      |
| - 🖻 Flag points                                    | AI       | EW500_4_CodigoError     | 0        | Normal      |
|                                                    | AI       | EW500_4_Potencia        | 0 kW     | Normal      |
| EW500 4                                            | AI       | EW500_4_PotenciaMaxima  | 0 kW     | Normal      |
|                                                    | AI       | EW500_4_Caudal          | 0 m^3/h  | Normal      |
| Datapoints                                         | AI       | EW500_4_CaudalMaximo    | 0 m^3/h  | Normal      |
| Analog input                                       | AI       | EW500_4_TempImpMax      | 0 °C     | Normal      |
| Fast access lists                                  | AI       | EW500_4_TempRetMax      | 0 ℃      | Normal      |
| Elag points                                        |          |                         |          |             |
| Reference Points                                   |          |                         |          |             |
|                                                    |          |                         |          |             |
| Evolution                                          |          |                         |          |             |
|                                                    |          |                         |          |             |
|                                                    |          |                         |          |             |
| System settings                                    |          |                         |          |             |
| H- Other devices                                   |          |                         |          |             |
|                                                    |          |                         |          |             |

| BUILDING<br>XPERTS | EW500        |                                           |
|--------------------|--------------|-------------------------------------------|
|                    | Modbus-RTU   | Energia Produccion de Calor               |
|                    |              | Energia 27.0 kWh Impulsion 34.9 °C        |
|                    |              | Energia Aux 0.0 kWh Retorno 26.1 °C       |
|                    | Horas 2114 h | Potencia                                  |
|                    |              | Volumen 0.9 m^3                           |
|                    | - 0 0        | Datos Estadísticos                        |
|                    |              | Caudal Max 0.0 m^3/h Impulsion Max 0.0 °C |
|                    |              | Potencia Max 0.0 °C                       |

### ANNEX Modbus Tables

| Register address | Data size [B] | Register name                   | Data format |
|------------------|---------------|---------------------------------|-------------|
| 1024             | 4             | Main value units                |             |
| 1026             | 4             | Factory number                  | BCD         |
| 1028             | 4             | Client number                   | BCD         |
| 1030             | 4             | Main energy                     | Uint32      |
| 1032             | 4             | RTC time (time in Unix format)  | Uint32      |
| 1034             | 4             | Operating time [h]              | Uint32      |
| 1036             | 4             | Error operating time [h]        | Uint32      |
| 1038             | 4             | Auxiliary energy                | Uint32      |
| 1040             | 4             | Tariff energy 1                 | Uint32      |
| 1042             | 4             | Tariff energy 2                 | Uint32      |
| 1044             | 4             | Main volume                     | Uint32      |
| 1046             | 4             | Auxiliary volume                | Uint32      |
| 1048             | 4             | Tariff volume 1                 | Uint32      |
| 1050             | 4             | Tariff volume 2                 | Uint32      |
| 1052             | 4             | Units of auxiliary input values |             |

| Register address | Data size [B] | Register name                       | Data format |
|------------------|---------------|-------------------------------------|-------------|
| 1054             | 4             | Counter status of auxiliary input 1 | Uint32      |
| 1056             | 4             | Counter status of auxiliary input 2 | Uint32      |
| 1058             | 4             | Counter status of auxiliary input 3 | Uint32      |
| 1060             | 4             | Counter status of auxiliary input 4 | Uint32      |
| 1062             | 4             | Supply temperature                  | Uint32      |
| 1064             | 4             | Return temperature                  | Uint32      |
| 1066             | 4             | Temperature difference              | Uint32      |
| 1068             | 4             | Metrological test                   | Uint32      |
| 1536             | 2             | Calculator error code               | Uint16      |
| 1537             | 2             | Averaging cycle [min]               | Uint16      |
| 1538             | 2             | Momentary power                     | Uint16      |
| 1539             | 2             | Average power                       | Uint16      |
| 1540             | 2             | Maximum power                       | Uint16      |
| 1541             | 2             | Minimum power                       | Uint16      |
| 1542             | 2             | Momentary flow                      | Uint16      |
| 1543             | 2             | Average flow                        | Uint16      |
| 1544             | 2             | Maximum flow                        | Uint16      |
| 1545             | 2             | Minimum flow                        | Uint16      |
| 1546             | 2             | Average supply temperature          | Uint16      |
| 1547             | 2             | Maximum supply temperature          | Uint16      |
| 1548             | 2             | Minimum supply temperature          | Uint16      |
| 1549             | 2             | Average return temperature          | Uint16      |
| 1550             | 2             | Maximum return temperature          | Uint16      |
| 1551             | 2             | Minimum return temperature          | Uint16      |
| 1552             | 2             | Average temperature difference      | Uint16      |
| 1553             | 2             | Maximum temperature difference      | Uint16      |
| 1554             | 2             | Minimum temperature difference      | Uint16      |
| 1555             | 2             | Software version                    | BCD         |

The decimal place is sent under address 1024 for the transmitted temperatures and momentary difference as well as average and peak values, flow, power, volume and energy, as well as the energy unit.

| Register bit 1024 | Size [b] | Field name                                                             |
|-------------------|----------|------------------------------------------------------------------------|
| 2:0               | 3        | Decimal place for momentary temperatures and temperature<br>difference |
| 5:3               | 3        | Decimal place for momentary flow, average flow and peak flow           |

| Register bit 1024 | Size [b] | Field name                                                                    |
|-------------------|----------|-------------------------------------------------------------------------------|
| 8:6               | 3        | Decimal place for momentary power, average power and peak power               |
| 11:9              | 3        | Decimal place for volume                                                      |
| 14:12             | 3        | Decimal place for energy                                                      |
| 17:15             | 3        | Decimal place for average and peak temperatures and<br>temperature difference |
| 20:18             | 3        | Energy unit                                                                   |
| 23:21             | 3        | Power unit                                                                    |
| 31:24             | 8        | Reserved                                                                      |

The decimal place and the unit of the transmitted values of auxiliary inputs is transmitted under address 1052

| Register bit 1052 | Size [b] | Field name                                       |  |
|-------------------|----------|--------------------------------------------------|--|
| 2:0               | 3        | Decimal place for the value of auxiliary input 1 |  |
| 5:3               | 3        | Unit for the value of auxiliary input 1          |  |
| 8:6               | 3        | Decimal place for the value of auxiliary input 2 |  |
| 11:9              | 3        | Unit for the value of auxiliary input 2          |  |
| 14:12             | 3        | Decimal place for the value of auxiliary input 3 |  |
| 17:15             | 3        | Unit for the value of auxiliary input 3          |  |
| 20:18             | 3        | Decimal place for the value of auxiliary input 4 |  |
| 23:21             | 3        | Unit for the value of auxiliary input 4          |  |
| 31:24             | 8        | Reserved                                         |  |

The decimal place field may have the following values:

- . 0 resolution of the sent data equal to 1 unit,
- 1 resolution of 0.1 of the unit,
- 2 resolution of 0.01 of the unit,
- 3 resolution of 0.001 of the unit.

The energy unit field has the following values:

- 0 GJ,
- 1 Gcal,
- 2 kWh,
- 3 MWh.

The power unit field has the following values:

- 0 kW,
- 1 MW.

The field 'Unit of auxiliary input values' has the following values:

• 0 – m<sup>3</sup>,

- 1 kWh,
- 2 MWh.

The MODBUS protocol also allows for changing the transmission speed and address. To change these parameters, press the client jumper. The configuration of the communication port is located under address 4201 in the register:

| Bit rejestru 4201 | Rozmiar [b] | Nazwa pola         | Możliwa wartość                                                                                                    |
|-------------------|-------------|--------------------|----------------------------------------------------------------------------------------------------|
| 2:0               | 3           | Transmission speed | <ul> <li>0: 300 b/s,</li> <li>1: 600 b/s,</li> <li>2: 1200 b/s,</li> <li>3: 2400 b/s,</li> <li>4: 4800 b/s,</li> <li>5: 9600 b/s.</li> </ul> |
| 4:3               | 2           | Parity bit setting | <ul><li> 0: no parity</li><li> 1: even parity bit</li><li> 2: odd parity bit</li></ul>                                                       |
| 15:5              | 11          | Reserved           | -                                                                                                    |

The configurable MODBUS address is located in the register under address 4202. The MODBUS address should be set from the range: 1 ... 247.

NOTE: In an address space compatible with a LQM-III calculator (20 ... 54, 80 ... 128 and 200 ... 234), it is possible to read the data in a format which is fully compatible with this calculator.

For more information homecomfort.resideo.com/europe

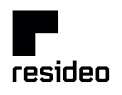

Ademco 1 GmbH Hardhofweg 40 74821 MOSBACH GERMANY Phone: +49 6261 810 Fax: +49 6261 81309 Manufactured for and on behalf of the Pittway Sàri, La Pièce 4, 1180 Rolle, Switzerland by its Authorised Representative Ademco 1 GmbH EN1H-5011GE23 R0820 Subject to change © 2020 Pittway Sàrl. All rights reserved. This document contains proprietary information of Pittway Sàrl and its affiliated companies and is protected by copyright and other international laws.Reproduction or Pittway Sàrl is strictly forbidden. The Honeywell International Inc.

Honeywell Home